# **Feature Guide: Artist & Album Pages**

Last Modified on 07/17/2025 10:33 am PDT

### At a glance

There are two ways to create a new Artist or Album Page:

- from Playlist Settings
- from an Artist Profile

#### **Create a Page from Playlist Settings**

For this option, you'll need to either create a Playlist or choose an existing Playlist to convert into a Page.

- 1. Open the **Playlist menu (:)** and select **Playlist Settings**.
- 2. From the Playlist Settings window, select the Presentation tab.
- 3. Under Choose a design, select a radio button for either Artist Page or Album Page.
- 4. Visit this article for information on customizing your Page.
- 5. Click the **Save** button.
- 6. From the Save Playlist window, click the Save Playlist button.

#### **Create a Page from an Artist Profile**

For this option, you'll need to have a list of **Artists** in your DISCO. Artists are created automatically when you upload Tracks containing Artist metadata.

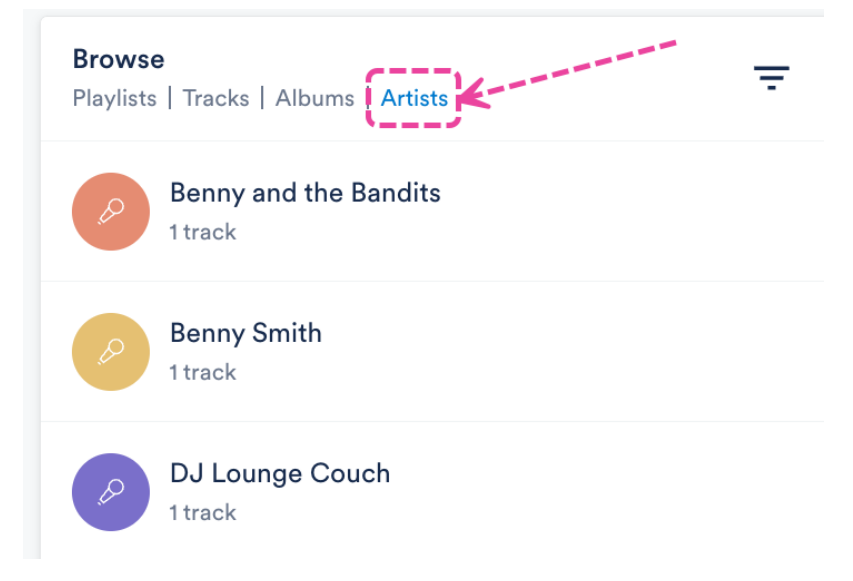

- 1. Open an Artist Profile.
- 2. From the Pages tab, under Generate Page, click the gray Click here button.

#### Manage artist - Sugar World

| Profile Linked artists             | ages           |  |
|------------------------------------|----------------|--|
| Generate Page                      |                |  |
| To create a new page for this arti | ist Click here |  |

 This will open the Artist's Tracks from your DISCO in the **Playlist Creator**. If needed, you can add, remove, or re-order the Tracks. When you're happy with the tracklist, click the Save button.

#### **Playlist Creator** $\oplus$ Sugar World - Artist Page Save : 6 TRACKS | 00:18:11' Lost Inside the Dream Sugar World: Lost & Found Penelope Fresh 2 Sugar World: Lost & Found Sabbath Still 3 Sugar World: Lost & Found Secret Light 4 Sugar World: Lost & Found

- 4. From the **Save Playlist** window, select the **Presentation** tab.
- 5. Under Choose a design, select a radio button for either Artist Page or Album Page.

| Save Playlist                                                                                                    |                             |            |  |
|----------------------------------------------------------------------------------------------------|-----------------------------|------------|--|
| Playlist Info                                                                                                    | Presentation Alias Metadata |            |  |
| Choose a desig                                                                                                    | in                          |            |  |
| O Default pla                                                                                                    | aylist 🔵 💿 Artist Page      | Album Page |  |
| Create an artist page to showcase your artist with an artist image, bio/release details, videos, social links and more. Find out more. |                             |            |  |

- 6. Visit this article for information on customizing your Page.
- 7. Click the **Save** button.
- 8. From the **Save Playlist** window, click the **Save Playlist** button.

## **Customizing a Page**

After creating your Page, you can add multiple customizations.

### **Customizations for Album Pages only**

Add or update the Album Artwork, Release Name (Playlist Title), and Release Date.

| Choose | а | design |
|--------|---|--------|
|--------|---|--------|

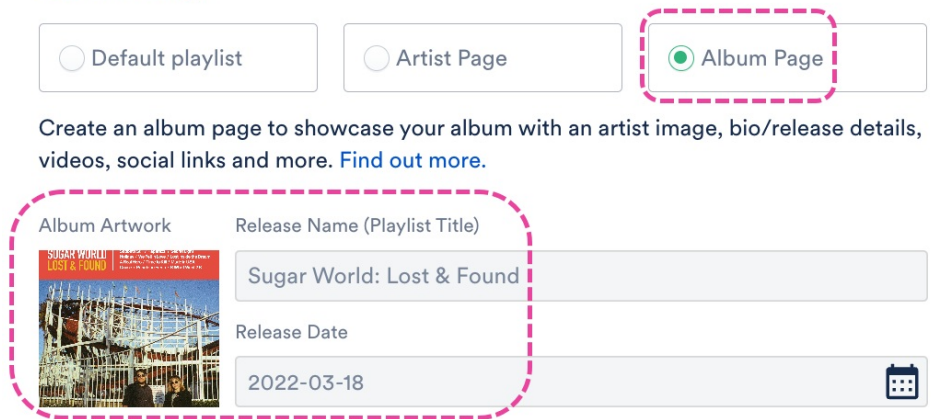

#### **Customizations for both Artist and Album Pages**

1. Choose an artist from the dropdown. This list contains all Artists in your DISCO.

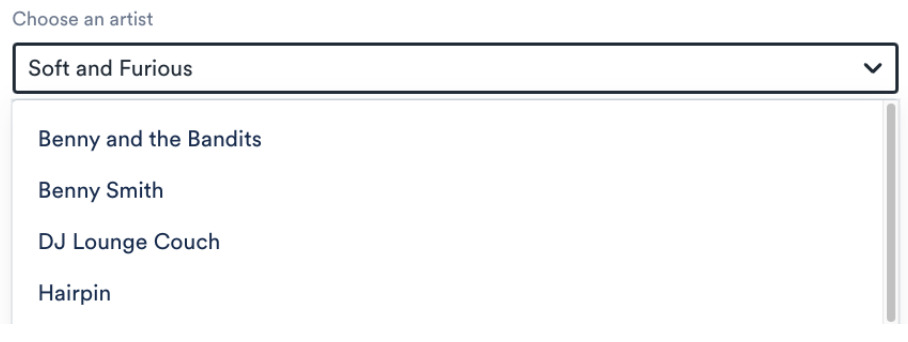

- 2. Choose a Color theme: Dark or Light by selecting one of the radio buttons.
- 3. Add Hero info, including an Artist image and Artist / Album Info.
  - For the **Artist image**, be sure to check the **Image recommendations** and this article for more details.
  - **Artist / Album Info** is a good place to add a bio or anything you want your listeners to know.

Artist / Album Info

Synth wave, contemporary rnb, big beat, techno, rngaze, chill out 🐇

B Z <u>U</u> ⇔

4. Add **Social Links** and add or update the link to your **Primary Catalog** by clicking **Manage social links**.

| Add social links                                                        | ×               |
|-------------------------------------------------------------------------|-----------------|
| DISCO Catalog                                                           |                 |
| Soft and Furious Catalog https://olivia-testing.disco.ac/cat/1010829961 |                 |
| Change Primary Catalog                                                  |                 |
| ⇔ Add link aggregator                                                   | Bandcamp Link   |
| ⊘ Instagram Link                                                        | YouTube Link    |
| Spotify artist URL                                                      | C TikTok Link   |
| 🔹 Apple Music Link                                                      | SoundCloud Link |
| 🕜 Facebook Link                                                         | *** TIDAL Link  |
| y Twitter Link                                                          | Website Link    |

#### Example

- 5. Under **Contents**, you'll see a list of all Tracks that will be displayed on the Page.
- Add a Video using the dropdown to select a source (DISCO, YouTube, or Vimeo). If you select DISCO, you can then select a video from your DISCO from the dropdown. If you selected either of the other options, you can enter a URL.

#### Video

| DISCO 🗸             | Select 🗸                      |
|---------------------|-------------------------------|
| Settings            | Stereo Fields (Music Video)   |
| Ŭ                   | Benny Smith Show Reel (video) |
| Show Business Logo  | Glass Bead Game               |
| Show contact info ① |                               |

 Update your Settings if you'd like to Show Business Logo, Show contact info, or Show lyrics. To enable any of these, set the toggle to ON.

| Settings            |  |
|---------------------|--|
| Show Business Logo  |  |
| Show contact info ① |  |
| Show lyrics         |  |
|                     |  |

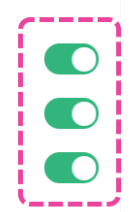

Example

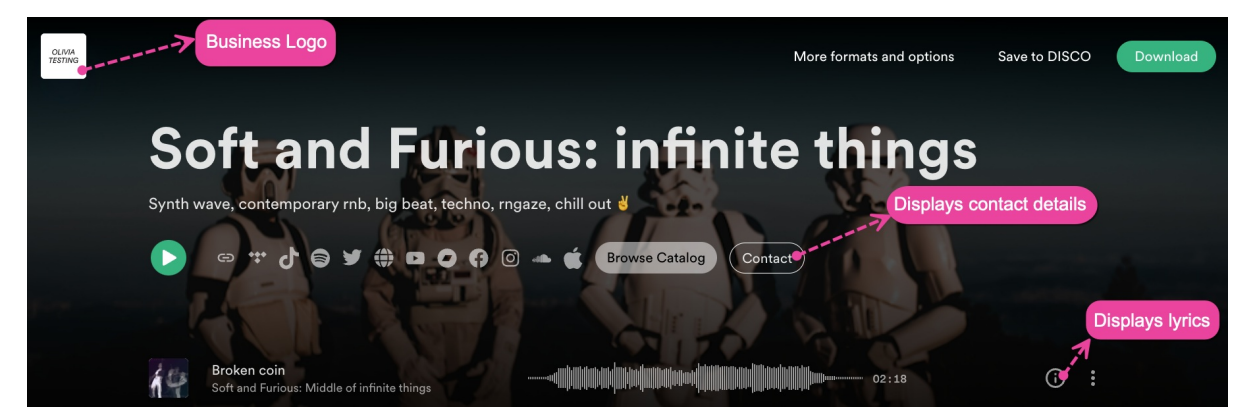

- 8. Click the **Save** button.
- 9. From the **Save Playlist** window, click the **Save Playlist** button.

## **Editing an existing Page**

#### At a glance

There are two ways to edit an existing Artist or Album Page:

- from Playlist Settings
- from an Artist Profile

### **Editing a Page from Playlist Settings**

Open the **Playlist menu (:)** and select **Playlist Settings**.

#### **Editing a Page from an Artist Profile**

- 1. Open the Artist Profile.
- 2. From the **Pages** tab, under **Pages**, open the **Playlist menu ( : )** and select **Playlist Settings**.

| Manage artist – Soft and Furious     |            | ×                      |    |
|--------------------------------------|------------|------------------------|----|
| Profile Linked artists Pages         | )          |                        |    |
| Generate Page                        |            |                        |    |
| To create a new page for this artist | Click here |                        |    |
| Pages                                |            |                        |    |
| Soft and Furious: infinite thin      | gs         | Share<br>Edit playlist | :) |
|                                      |            | Playlist Settings      |    |

## **Viewing your Page**

Immediately after saving the Playlist, you can click the arrow button to preview your Page before sharing it:

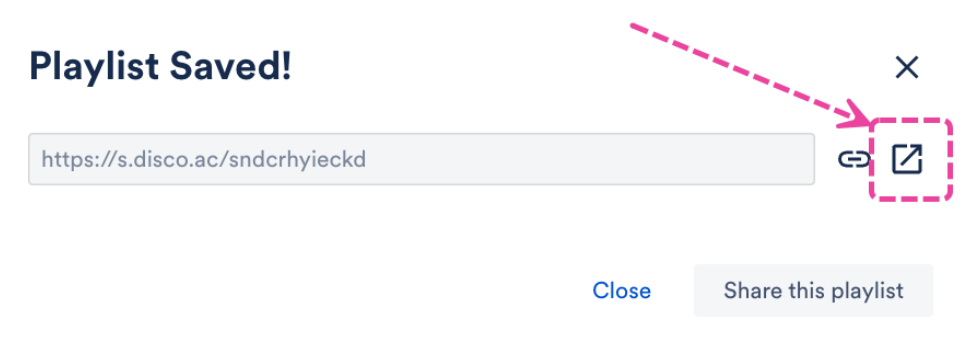

You can also open the **Public Playlist URL** from the **Share Playlist** window anytime to view your Page:

| Share Playlist                                           | ×      |
|----------------------------------------------------------|--------|
| Soft and Furious: infinite things<br>OD 4:33 PM CLIENT W |        |
| Share Copy URL Copy List Embed Security                  |        |
| Public playlist URL  https://s.disco.ac/sndcrhyieckd     | e []   |
| https://s.disco.ac/dydjbyrgtkfm                          | ල 🛛    |
| https://s.disco.ac/wmyieiutmcde                          | © []   |
|                                                          | Cancel |